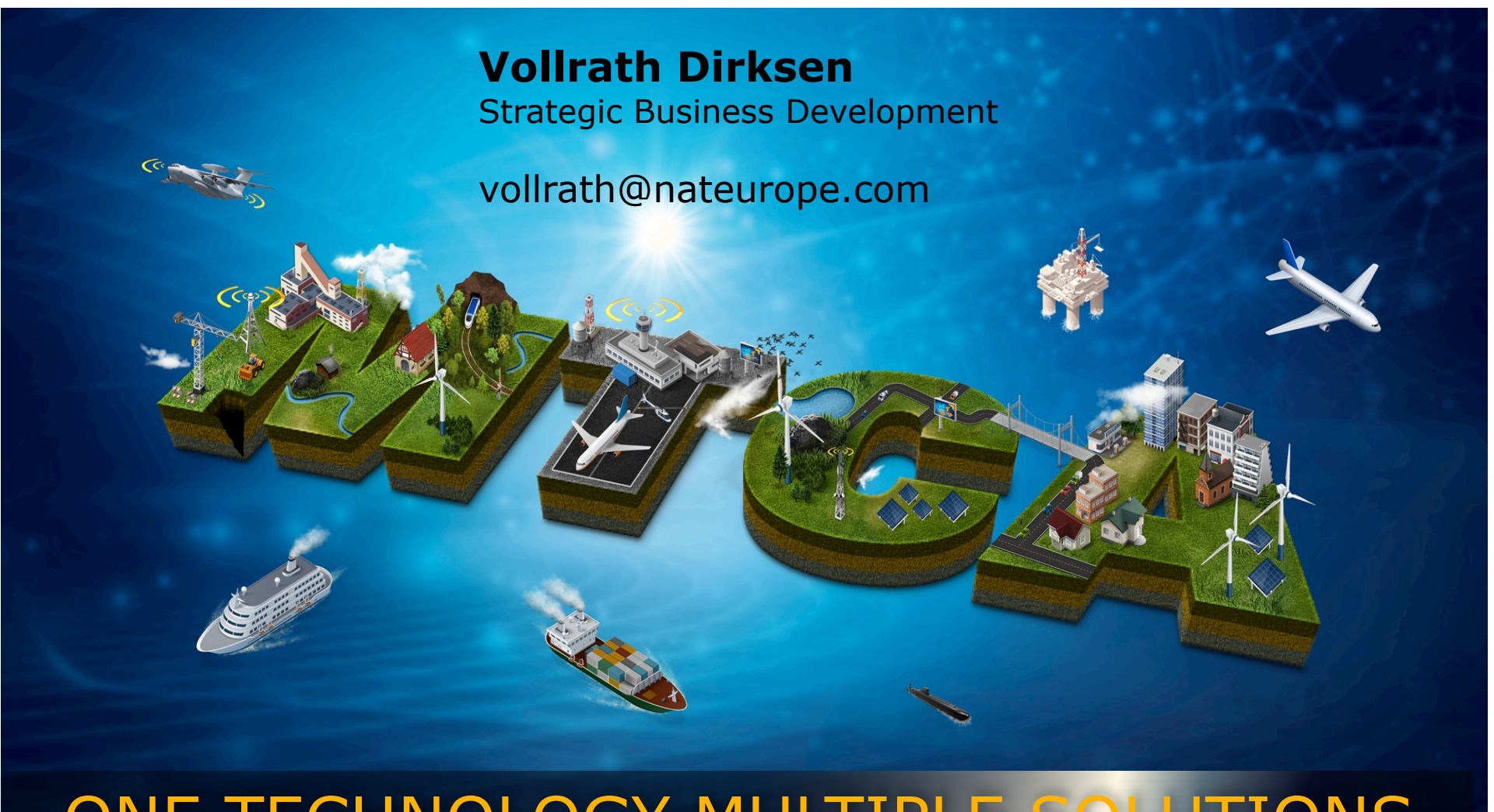

# ONE TECHNOLOGY MULTIPLE SOLUTIONS

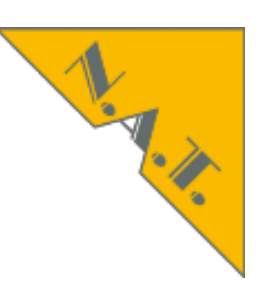

### Front Panel of MCH

- Ispci -v, Ispci -s, Ispci -t
  - see PCIe Switch, see PCIe endpoints
- Webinterface
  - check PCIe link
  - check PCIe configuration
- Command Line Interface
  - show\_link\_state
  - show\_fru
  - show\_pm
  - show\_sensorinfo 40, show\_sensorinfo 50

## Power-Status, PCIe-Link-Status LEDs at Front Panel of MCH

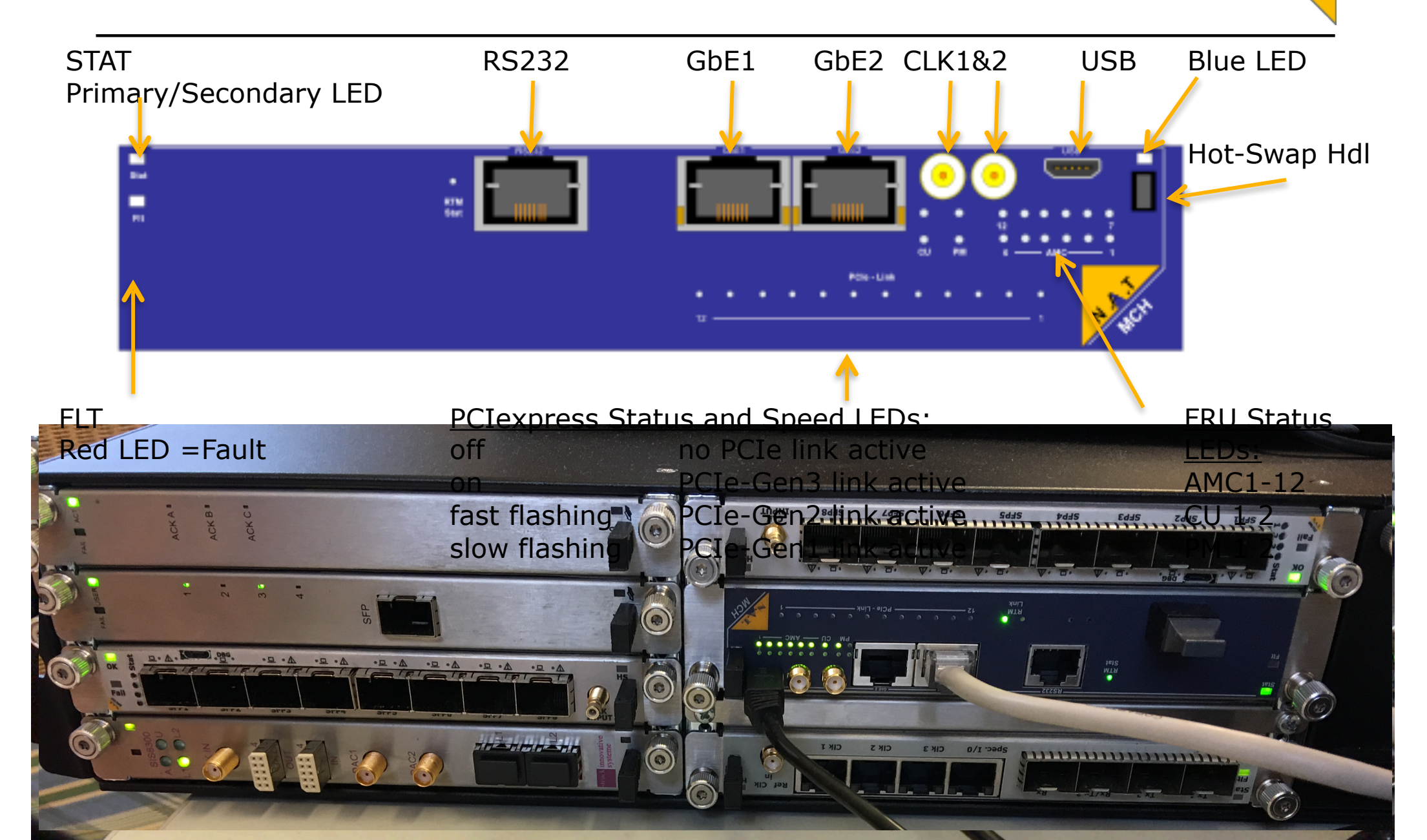

N. N. N.

- Front Panel of MCH
  - Ispci -v, Ispci -s, Ispci -t
    - see PCIe Switch, see PCIe endpoints
- Webinterface
  - check PCIe link
  - check PCIe configuration
- Command Line Interface
  - show\_link\_state
  - show\_fru
  - show\_pm
  - show\_sensorinfo 40, show\_sensorinfo 50

Ubuntu Desktop

1

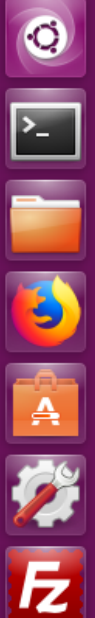

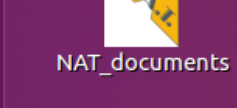

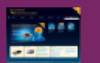

NAT documents updating via Filezilla

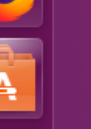

NAT-minicom-devttyACM0-19200

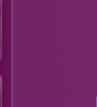

NAT-Telnet

P NV≡ NATview licensed

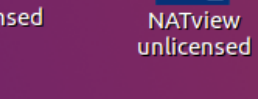

NATVIEW 2.27

NAT-Webserver

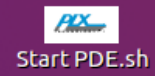

show\_fru Show\_must\_go\_on

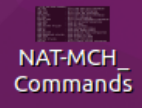

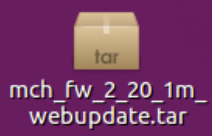

Does Linux see PCIe devices? Ispci -v, sudo Ispci -v, Ispci -s, Ispci -t

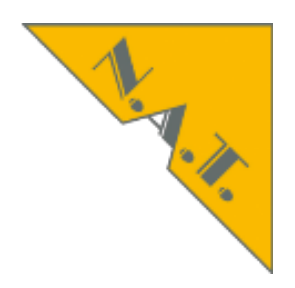

**sudo Ispci** [sudo] password for nat:

# Does Linux see PCIe devices? lspci -s, lspci -t

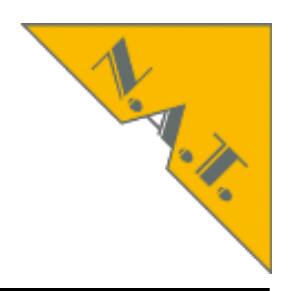

nat@nat-bCOM6:~\$ **Ispci -s 03:00.0** 03:00.0 Communication controller: Research Centre Juelich Device 0018

# Does Linux see PCIe devices? Ispci -s, Ispci -t

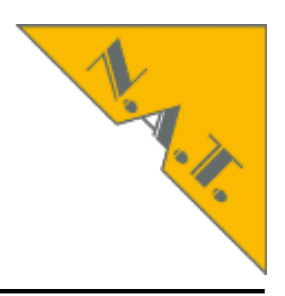

nat@nat-bCOM6:~\$ sudo **Ispci -s 04:00.0 -vvv** 

[sudo] password for nat:

04:00.0 Signal processing controller: Xilinx Corporation Device 0038 (rev 03)

Subsystem: Xilinx Corporation Device 0007

### **Physical Slot: 3**

Control: I/O+ Mem+ BusMaster+ SpecCycle- MemWINV- VGASnoop- ParErr- Stepping- SERR-FastB2B- DisINTx-

Status: Cap+ 66MHz- UDF- FastB2B- ParErr- DEVSEL=fast >TAbort- <TAbort- <MAbort- >SERR- <PERR- INTx-

Latency: 0, Cache Line Size: 64 bytes

Interrupt: pin A routed to IRQ 10

Region 0: Memory at f4000000 (32-bit, non-prefetchable) [size=16M]

Region 1: Memory at f3000000 (32-bit, non-prefetchable) [size=16M]

Region 2: Memory at f5010000 (32-bit, non-prefetchable) [size=64K]

Region 3: Memory at f5000000 (32-bit, non-prefetchable) [size=64K]

Capabilities: [40] Power Management version 3

Flags: PMEClk- DSI- D1- D2- AuxCurrent=0mA PME(D0+,D1+,D2+,D3hot+,D3cold-) Status: D0 NoSoftRst+ PME-Enable- DSel=0 DScale=0 PME-

Capabilities: [48] MSI: Enable- Count=1/1 Maskable- 64bit+

Address: 00000000000000 Data: 0000

Capabilities: [60] Express (v2) Endpoint, MSI 00

DevCap: MaxPayload 1024 bytes, PhantFunc 0, Latency L0s <64ns, L1 <1us ExtTag- AttnBtn- AttnInd- PwrInd- RBE+ FLReset-

DevCtl: Report errors: Correctable- Non-Fatal- Fatal- Unsupported-RIxdOrd- ExtTag- PhantFunc- AuxPwr- NoSnoop+

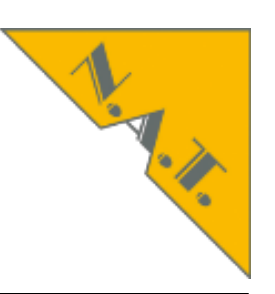

- Front Panel of MCH
- Ispci -v, Ispci -s, Ispci -t
  - see PCIe Switch, see PCIe endpoints
  - Webinterface
    - check PCIe link
    - check PCIe configuration
- Command Line Interface
  - show\_link\_state
  - show\_fru
  - show\_pm
  - show\_sensorinfo 40, show\_sensorinfo 50

### NAT-MCH by N.A.T.

#### Setup

**Base Configuration JSM** Switch BASE 1GbE ✓ Age Time Port on/off Port VLAN 802.1Q VLAN 802.1X 802.1p Port Mirroring **Jumbo Frame** Link Aggregation **Rapid Spanning Tree** Serdes/SGMII Link Status BCM5396 counters Switch PCle x80 PCle Virtual Switches Error Counters Link Status

### Maintenance

Script Management **Board Information** System Information Reboot NAT-MCH Update MCH **Change Password** N.A.T. Webpage Home

### Welcome to the HTML based NAT-MCH configuration tool.

#### Setup Functions:

Home:

| Base Configuration:    | - Changes Base Configuration.                                                  |
|------------------------|--------------------------------------------------------------------------------|
| Age Time:              | <ul> <li>MAC Table setup: set the aging of the MAC Table Entries.</li> </ul>   |
| Port VLAN:             | - Port based VLAN setup and port enable/disable.                               |
| 802.1Q VLAN:           | - 802.1Q VLAN setup.                                                           |
| 802.1X:                | - 802.1X security setup.                                                       |
| 802.1p:                | - 802.1p Quality of Service setup.                                             |
| Port Mirroring:        | - Mirroring of the inbound and outbound traffic on a port                      |
| Jumbo frames:          | - Support of the Jumbo frames on a port                                        |
| Link Aggregation:      | - Support of up to four the Link Aggregation groups                            |
| Rapid Spanning         | - Support of the Rapid Spanning Tree by 1GbE-Switch                            |
| IGMP Snooping          | <ul> <li>Support of the IGMP Snooping by 10GbE-Switch (FM4000 only)</li> </ul> |
| Link Status:           | - Show the current status of the Ethernet links                                |
| Counter Statistic:     | - Show the counter statistic of the Ethernet switch                            |
| Maintenance Functions: |                                                                                |
| Script Management:     | - Backup/Restore settings to/from flash memory or file.                        |
| Board Information:     | <ul> <li>Provides hardware information of this NAT-MCH.</li> </ul>             |
| System Information:    | - Collect hardware information of this system.                                 |
| Reboot NAT-MCH:        | - Allows rebooting over the Web-Interface.                                     |
| Update MCH:            | - Allows updating several components over the Web-Interface.                   |
| Change/Reset Password: | - Allows changing or resetting of the MCH Password over the Web-Interface.     |
| N.A.T. Webpage:        | - Opens the N.A.T. webpage in a new browser window.                            |

- Shows this page.

NCH Configuration

→ C' û  $\leftarrow$ 

⑦ You must log in to this network before you can access the Internet.

× +

… 🖸 ☆

Open Network Login Page ×

|||\ ⊡

### NAT-MCH by N.A.T.

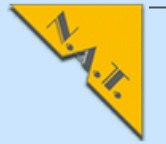

С

Ρ

U

1

-

EN

Ξ

**.Τ**.

#### Link States of Ethernet Connections Setup **Base Configuration** JSM F F U R Α Α Α Α Α Α Α Α Α Α Α Α Μ Μ Μ Μ Μ М т Switch BASE 1GbE ~ Μ Μ Μ Μ Μ Μ R R Ρ Slot С С С С С С С С С С С С т Т D Μ Age Time 2 2 3 3 4 4 5 5 6 6 1 2 в в 1 1 Port on/off Port 0 1 Port VLAN 1 0 1 0 0 1 0 1 0 1 . ---802.1Q VLAN ΕN ΕN EN EN ΕN EN ΕN EN ΕN ΕN EN EN Links ΕN DIS ΕN EN 802.1X 802.1p **Port Mirroring Jumbo Frame** Link Aggregation **Rapid Spanning Tree** - Link is up Serdes/SGMII - Link is down Link Status "EN" - Interface is enabled BCM5396 counters "DIS" Switch PCle x80 - Interface is disabled PCle Virtual Switches

Maintenance

**Script Management Board Information** System Information Reboot NAT-MCH Update MCH **Change Password** N.A.T. Webpage Home

Error Counters Link Status

MCH Configuration

→ C' 🏠  $( \rightarrow )$ 

Setup

Age Time Port on/off Port VLAN 802.1Q VLAN 802.1X 802.1p Port Mirroring **Jumbo Frame** Link Aggregation **Rapid Spanning Tree** 

Serdes/SGMII Link Status

Switch PCle x80

BCM5396 counters

**PCIe Virtual Switches** Error Counters Link Status

(?) You must log in to this network before you can access the Internet.

+ ×

… 🛡 ☆

### Open Network Login Page X

### NAT-MCH by N.A.T.

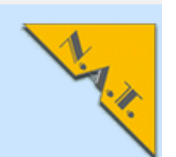

|||\ ⊡ =

| p                      |   |            | PCIe Li  | nk Stat  | us Menu  |          |          |          |      |        |
|------------------------|---|------------|----------|----------|----------|----------|----------|----------|------|--------|
| Base Configuratior JSM |   |            | AMC1     | AMC2     | AMC3     | AMC4     | AMC5     | AMC6     | OPT1 | RTM    |
| Switch BASE 1GbE       | ~ |            | 411      | 411      | 411      | 411      | 411      | 411      |      |        |
| Age Time               |   |            | x1       | x1       | x4       | x4       | x4       | x1       | -    | x16    |
| Port on/off            |   | Link Speed | 2.5 GT/s | 2.5 GT/s | 2.5 GT/s | 2.5 GT/s | 2.5 GT/s | 2.5 GT/s | -    | 8 GT/s |

#### Maintenance

**Script Management Board Information** System Information Reboot NAT-MCH Update MCH **Change Password** N.A.T. Webpage Home

| ¥, | MCH | Configuration |  |
|----|-----|---------------|--|
|----|-----|---------------|--|

CO

×

Open N

••• 🔽

☆

#### |||\ ⊡ ≡

Open Network Login Page X

#### ⑦ You must log in to this network before you can access the Internet.

### NAT-MCH by N.A.T.

#### Setup

 $(\leftarrow)$ 

**Base Configuration JSM** Switch BASE 1GbE ~ Age Time Port on/off Port VLAN 802.1Q VLAN 802.1X 802.1p Port Mirroring Jumbo Frame Link Aggregation **Rapid Spanning Tree** Serdes/SGMII Link Status BCM5396 counters Switch PCle x80 PCIe Virtual Switches Error Counters Link Status

#### Maintenance

Script Management Board Information System Information Reboot NAT-MCH Update MCH Change Password N.A.T. Webpage Home

|            | АМ  | C4 | АМ  | C3 |   | AN  | IC6 | AM  | C5 |   | A   | NC1 | AM  | IC2 |
|------------|-----|----|-----|----|---|-----|-----|-----|----|---|-----|-----|-----|-----|
|            | 811 | 47 | 811 | 47 |   | 811 | 47  | 811 | 47 |   | 811 | 47  | 811 | 47  |
| $\bigcirc$ | x4  | x4 | x4  | x4 | 0 | x4  | x4  | x4  | x4 | C | x4  | x4  | x4  | x4  |
| 0          | x4  | x4 | x   | 8  | 0 | x4  | x4  | x   | 8  | C | x4  | x4  | x   | 8   |
| 0          | x   | 8  | x4  | x4 | 0 | X   | 8   | x4  | x4 | C |     | x8  | x4  | x4  |
| 0          | x   | 8  | x   | 8  | 0 | X   | 8   | x   | 8  | C |     | x8  | x   | 8   |
|            |     | X  | 16  |    |   |     | X   | 16  |    |   |     | X   | 16  |     |

#### Apply Discard

Note: You need to click apply before you to configure new width of links.

### PCIe Virtual Switch configuration

Select Host AMCs (Upstream) for each virtual switch that shall be enabled first. Select Host AMCs (Non-Transparent Upstream) for each virtual switch that shall be enabled afterwards. Select which AMCs shall be connected to each virtual switch as downstream in the end.

|                   |              |                    | AMC1 | AMC2      | AMC3      | AMC4 | AMC5      | , |
|-------------------|--------------|--------------------|------|-----------|-----------|------|-----------|---|
|                   |              |                    | 411  | 411       | 411       | 411  | 411       |   |
|                   | Link Widt    | h                  | x8   | <b>x8</b> | <b>x8</b> | x8   | <b>x8</b> |   |
| Virtual<br>Switch | Upstream AMC | NT-Upstream<br>AMC |      |           |           |      |           |   |
| none              |              |                    | 0    | 0         | 0         | 0    | 0         |   |
| 0                 | RTM 🗸        | -none- 🗸           | 0    | 0         | 0         | 0    | 0         |   |
| 1                 | OPT1 ~       |                    | 0    | 0         | 0         | 0    | 0         |   |
| 2                 | -none- v     |                    | •    |           |           | •    |           |   |

# Fix your Problem as Non-Expert Help your Support and Avoid Tons of Emails

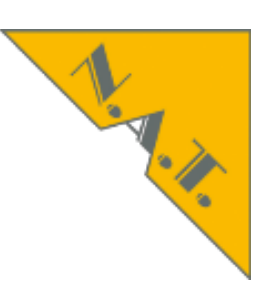

- How to make a backtrace?
- How to list your configuration?
- How to list all your components including serial number, version?
- How to note all the sensor values?
- How to show the error and warning messages?
- How to show the interconnection of your backplane?

collecting information about your system please wait . . .

Please download file(s) below and attach them to your support request!

nat\_mch\_sysinfo.txt

nat\_mch\_cfg\_flash.txt

### NAT-MCH by N.A.T.

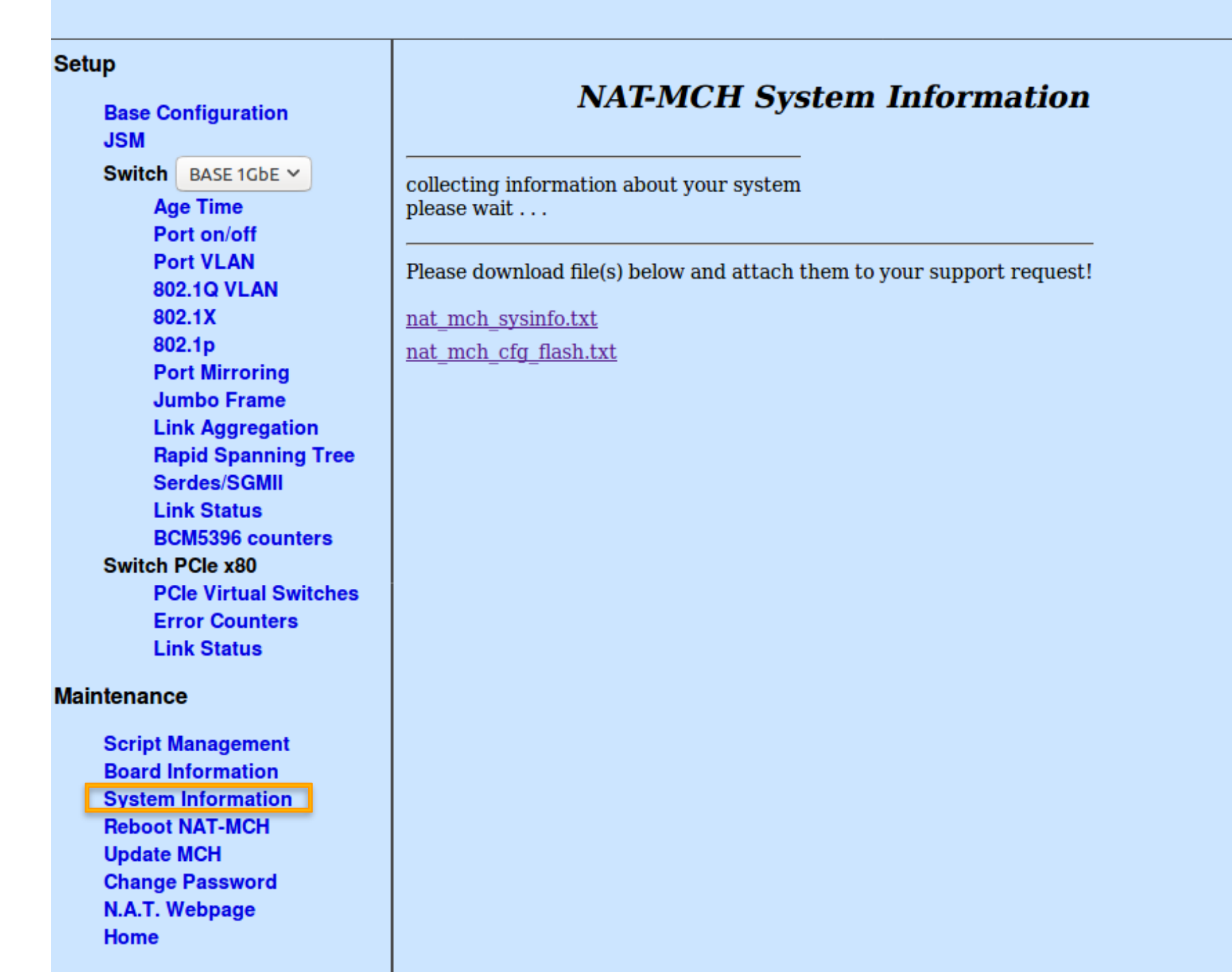

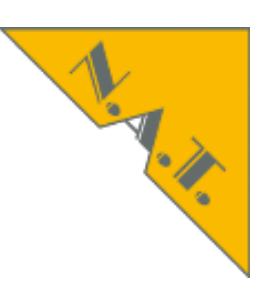

- Front Panel of MCH
- Ispci -v, Ispci -s, Ispci -t
  - see PCIe Switch, see PCIe endpoints
- Webinterface
  - check PCIe link
  - check PCIe configuration

**Command Line Interface** 

show\_link\_state

- show\_fru
- show\_pm

show\_sensorinfo 40, show\_sensorinfo 50

#### Link Width Configuration

|            | AN  | IC4 | AN  | 1C3 |            | AN    | IC6 | AN  | 1C5        |            | АМ  | C1 | AM  | IC2 |
|------------|-----|-----|-----|-----|------------|-------|-----|-----|------------|------------|-----|----|-----|-----|
|            | 811 | 47  | 811 | 47  |            | 811   | 47  | 811 | 47         |            | 811 | 47 | 811 | 47  |
| $\bigcirc$ | x4  | x4  | x4  | x4  | $\bigcirc$ | x4    | x4  | x4  | x4         | $\bigcirc$ | x4  | x4 | x4  | x4  |
| $\bigcirc$ | x4  | x4  | x   | (8  | $\bigcirc$ | x4    | x4  | x   | (8         | $\bigcirc$ | x4  | x4 | x   | 8   |
| $\bigcirc$ | x   | 8   | x4  | x4  | $\bigcirc$ | x     | 8   | x4  | x4         | $\bigcirc$ | x   | В  | x4  | x4  |
| 0          | x   | 8   | x   | 8   | 0          | x8 x8 |     | 0   | x          | В          | x   | 8  |     |     |
| $\bigcirc$ |     | х   | 16  | i i |            | x16   |     |     | $\bigcirc$ |            | x1  | 16 |     |     |

Apply Discard

Note: You need to click apply before you to configure new width of links.

#### PCIe Virtual Switch configuration

Select Host AMCs (Upstream) for each virtual switch that shall be enabled first. Select Host AMCs (Non-Transparent Upstream) for each virtual switch that shall be enabled afterwards. Select which AMCs shall be connected to each virtual switch as downstream in the end.

|                 |              |                 | AMC1       | AMC2       | AMC3       | AMC4       | AMC5       | AMC6       | RTM        | OPT1       |
|-----------------|--------------|-----------------|------------|------------|------------|------------|------------|------------|------------|------------|
|                 |              |                 | 411        | 411        | 411        | 411        | 411        | 411        |            |            |
|                 | Link Width   |                 | x8         | <b>x</b> 8 | x8         | x8         | <b>x</b> 8 | x8         | x16        | x8         |
| Virtual Switch  | Upstream AMC | NT-Upstream AMC |            |            |            |            |            |            |            |            |
| none            |              |                 | 0          | 0          | 0          | 0          | 0          | 0          |            | 0          |
| 0               | RTM 🗸        | -none - 🗸 🗸     | 0          | 0          | 0          | 0          | 0          | 0          | ۲          | 0          |
| 1               | OPT1 ¥       |                 | 0          | 0          | 0          | 0          | 0          | 0          | 0          | ۲          |
| 2               | -none - 🗸 🗸  |                 | $\bigcirc$ | 0          |            | $\bigcirc$ | 0          | •          | 0          |            |
| 3               | - none - 🗸 🗸 |                 | $\bigcirc$ | 0          |            | 0          | 0          |            | 0          | 0          |
| Max. Link Speed |              |                 | 8.0 GT/s 🗸 | 8.0 GT/s 🗸 | 8.0 GT/s 🗸 | 8.0 GT/s 🗸 | 8.0 GT/s 🗸 | 8.0 GT/s 🗸 | 8.0 GT/s 🗸 | 8.0 GT/s 💙 |

V

Apply

Note: You need to click apply before you can save your changes to EEPROM.

## Fix your Problem as Expert Key commands

- sdrrep info
- sel info
- show\_ekey
- show fru
- show fruinfo
- show cu
- show pm
- show sensorinfo Show sensors for FRU
- version
- ni
- history

- SDR repository information
  - System Event Log information
  - Show all activated connections
- Show all FRUs
  - fru id FRU contents
  - Show cooling unit
  - Power Module Status
- - Print firmware version information
  - Print network configuration

collecting information about your system please wait . . .

Please download file(s) below and attach them to your support request!

nat mch sysinfo.txt

nat mch cfg flash.txt

# Fix your Problem as Expert putty/minicom USB, or ssh/telnet MCH-IP-Address

nat@nat-bCOM6: **telnet 192.168.1.41** 

or telnet msk\_mch\_4

nat> show\_fru

FRU Information:

| FRU | Device  | State  | Name            |
|-----|---------|--------|-----------------|
| 0   | <br>МСН | <br>M4 | <br>NMCH_CM     |
| 3   | mcmc1   | M4     | NAT-MCH-MCMC    |
| 5   | AMC1    | M4     | TAMC220-10      |
| 6   | AMC2    | M4     | TAMC651         |
| 7   | AMC3    | M4     | DAMC-TCK7       |
| 8   | AMC4    | M4     | SIS8300         |
| 9   | AMC5    | M4     | DAMC-TCK7       |
| 10  | AMC6    | M4     | X2TIMER         |
|     |         |        |                 |
| 40  | CU1     | M4     | Schroff uTCA CU |
| 50  | PM1     | M4     | NAT-PM-AC600D   |
| 60  | Clock1  | МЛ     | MCH_Clock       |
|     |         | 1°14+  |                 |
| 61  | HUDMODI | M4     | MCH-PCIE        |

### nat> show\_pm

PM1: - online, primary(fru 50) : budget 50.0 A (alloc 39.9 A avail 10.1 A)

PM2: – unknown

- PM3: unknown
- PM4: unknown

| chan | FRU   | FruId | primPM | secPM | PS1   | POn   | ENA | MP    | PP | Amps |
|------|-------|-------|--------|-------|-------|-------|-----|-------|----|------|
| 1    | MCH1  | 3     | 1      | _     | <br>У | <br>У | у   | <br>У |    | 6.0  |
| 2    | MCH2  | 4     | _      | _     | -     | -     | -   | -     | -  |      |
| 3    | CU1   | 40    | 1      | _     | У     | _     | У   | У     | у  | 4.0  |
| 4    | CU2   | 41    | 1      | _     | _     | _     | _   | _     | _  |      |
| 5    | AMC1  | 5     | 1      | _     | У     | _     | У   | У     | у  | 4.0  |
| 6    | AMC2  | 6     | 1      | _     | y     | _     | y   | ý     | y  | 4.5  |
| 7    | AMC3  | 7     | 1      | _     | y     | _     | y   | y     | y  | 6.5  |
| 8    | AMC4  | 8     | 1      | _     | y     | _     | y   | ý     | y  | 5.0  |
| 9    | AMC5  | 9     | 1      | _     | y     | _     | y   | ý     | y  | 6.5  |
| 10   | AMC6  | 10    | 1      | _     | y     | _     | y   | y     | y  | 3.4  |
| 11   | AMC7  | 11    | _      | _     | -     |       | -   | -     | -  |      |
| 12   | AMC8  | 12    | _      | _     |       |       |     |       |    |      |
| 13   | AMC9  | 13    | _      | _     |       |       |     |       |    |      |
| 14   | AMC10 | 14    | _      | _     |       |       |     |       |    |      |
| 15   | AMC11 | 15    | _      | _     |       |       |     |       |    |      |
| 16   | AMC12 | 16    | _      | _     |       |       |     |       |    |      |
|      |       |       |        |       |       |       |     |       |    |      |

### nat> show\_fruinfo 7

FRU Info for device 7: Common Header :  $0 \times 01 \ 0 \times 01 \ 0 \times 00 \ 0 \times 04 \ 0 \times 0b \ 0 \times 15 \ 0 \times 00 \ 0 \times da$ Chassis Info Area : -\_\_\_\_\_\_ Board Info Area : at offs=32, len=56 Manufacturer(08) : NAT/DMCS Board Name(09) : NAMC-TCK7 Serial Number(12) : D88039D52384 Part Number(03) : 1.0 FRU file ID(10) : 2017-07-26 \_\_\_\_\_ Product Info Area : at offs=88, len=80 Manufacturer(08) : NAT/DMCS Product Name(09) : NAMC-TCK7 Product Number(03) : 1.0 Part Version(04) : 2.2B Product Serial Number(12): D88039D52384 Asset Tag(21) : D.Makowski\_2017.07.26 FRU file ID(10) : 2017-07-26

Multi Record Area : at offs=168

Record(0): Type ID=0xc0. PICMG Record ID=0x16. offset=0x000. len=11

nat> **show\_sensorinfo 50** 

Sensor Information for FRU 50 / PM1

| ======                 | SDRTvpe | Sensor Entit | =======<br>tv Inst | Value   | ========<br>State |               |
|------------------------|---------|--------------|--------------------|---------|-------------------|---------------|
|                        |         |              |                    |         |                   |               |
| _                      | MDevLoc | 0×0a         | a 0x61             |         |                   | NAT-PM-AC600D |
| 1                      | Full    | Temp 0x0a    | a 0x61             | 39 C    | ok                | T_CPU         |
| 2                      | Full    | Temp 0x0a    | a 0x61             | 52 C    | ok                | T_XFrm        |
| 4                      | Full    | Temp 0x0a    | a 0x61             | 39 C    | ok                | T–PSB         |
| 5                      | Full    | Temp 0x0a    | a 0x61             | 51 C    | ok                | T-PFC         |
| 6                      | Full    | Temp 0x0a    | a 0x61             | 49 C    | ok                | T-REC         |
| 7                      | Full    | Voltage 0x0a | a 0x61             | 230 V   | ok                | VINAC         |
| 8                      | Full    | Voltage 0x0a | a 0x61             | 386 V   | ok                | VINDC         |
| 9                      | Full    | Voltage 0x0a | a 0x61             | 12.4 V  | ok                | 12V           |
| 10                     | Full    | Voltage 0x0a | a 0x61             | 3.5 V   | ok                | 3.3V          |
| 11                     | Full    | Current 0x0a | a 0x61             | 11.00 A | ok                | I_Sum         |
| 12                     | Compact | Current 0x0a | a 0x61             | 3.75 A  | ok                | I_CH01        |
| 13                     | Compact | Current 0x0a | a 0x61             | 0.00 A  | ok                | I_CH02        |
| 14                     | Compact | Current 0x0a | a 0x61             | 0.40 A  | ok                | I_CH03        |
| 15                     | Compact | Current 0x0a | a 0x61             | 0.00 A  | ok                | I_CH04        |
| 16                     | Compact | Current 0x0a | a 0x61             | 0.35 A  | ok                | I_CH05        |
| 17                     | Compact | Current 0x0a | a 0x61             | 0.25 A  | ok                | I_CH06        |
| 18                     | Compact | Current 0x0a | a 0x61             | 1.45 A  | ok                | <b>I_CH07</b> |
| 19                     | Compact | Current 0x0a | a 0x61             | 2.40 A  | ok                | I_CH08        |
| 20                     | Compact | Current 0x0a | a 0x61             | 1.15 A  | ok                | I_CH09        |
| 21                     | Compact | Current 0x0a | a 0x61             | 1.35 A  | ok                | I_CH10        |
| 22                     | Compact | Current 0x0a | a 0x61             | 0.00 A  | ok                | I_CH11        |
| 23                     | Compact | Current 0x0a | a 0x61             | 0.00 A  | ok                | I_CH12        |
| $\mathbf{D}\mathbf{A}$ | Compoc± |              | 0.461              |         | ماد               |               |

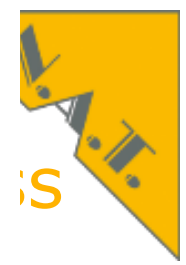

# Fix your Problem as Expert putty/minicom USB, or ssh/telnet MCH-IP-Address

nat> **show\_cu** System has 1 Cooling Unit(s)

| Site | FRU | i2c  | MIN | NORM | MAX | Level  |
|------|-----|------|-----|------|-----|--------|
| CU1  | 40  | 0xa8 | 0   | 3    | 15  | 4(26%) |

### Triggered Temperature Sensors

FRU SenNum Thresh Sensor Name

# Summary & Basic Debug of a System

- No Tools
  - Watch LEDs
- Non-Expert
  - Ispci
  - NAT-MCH Web Interface
    - GbE-Links, PCIe Links
    - System Information File
- Expert
  - NAT-MCH Web- Interface
    - MCH configuration
    - PCIe setup
    - MCH Command Line interface
      - show\_link\_state, show\_ekey
      - show\_fru, show\_fruinfo
      - show\_pm
      - show\_sensorinfo 40, show\_sensorinfo 50

N.C.